### Modul 12 Aplikasi Komputer Fungsi Matematika dan Stastitika

Kompetensi:

Setelah membaca modul kuliah ini, diharapkan mahasiswa mampu:

- 1. Memahami penggunaan fungsi matematika pada microsoft excel
- 2. Memahami penggunaan fungsi statistika pada microsoft excel
- 3. Menyelesaikan kasus menggunakan fungsi statistika pada kasus tertentu

## 12.1.Fungsi Matematika

Beberapa fungsi matematika yang biasa digunakan seperti sumif, countif, counta.

### 1. SUMIF

Digunakan untuk menjumlahkan data numerik (angka/ bilangan) pada suatu range sesuai dengan kriteria yang telah ditetapkan.

Bentuk penulisan fungsinya sebagai berikut:

## =SUMIF(range:criteria:sum\_range)

Keterangan:

- a. range : berisi sekelompok data yang sejenis dengan data kriteria.
- b. Criteria : menetapkan kriteria dengan menyebut range yang digunakan oleh excel untuk memilih record data sebagai dasar perhitungan. Kriteria dapat dipilih dengan menempatkan penunjukkan pada sel.
- c. Sum\_range : range data yang akan dijumlahkan

## 2. COUNTIF

Digunakan untuk menghitung data pada suatu range sesuai dengan kriteria tertentu yang telah ditetapkan.

Bentuk penulisan fungsinya sebagai berikut:

## =COUNTIF(range:criteria)

- a. range : berisi sekelompok data yang sejenis dengan data kriteria.
- b. Criteria : menetapkan kriteria dengan menyebut range yang digunakan oleh excel untuk memilih record data sebagai dasar perhitungan. Kriteria dapat dipilih dengan menempatkan penunjukkan pada sel.

## 3. COUNTA

Digunakan untuk menghitung banyak data non blank (kecuali sel kosong) yang berada pada range.

Bentuk penulisan fungsinya sebagai berikut:

## =COUNTA(range)

range : berisi sekelompok data yang sejenis dengan data kriteria.

# Latihan 12.1

| Tabel Jurnal |            |                  |              |     |            |                              |
|--------------|------------|------------------|--------------|-----|------------|------------------------------|
| No           | Tanggal    | No Akun          | Nama Akun    |     | Jumlah     |                              |
| 1            | 16/10/2008 | 3 6110           |              | Rp  | 2.300.000  |                              |
| 2            | 17/10/2008 | 3 6220           |              | Rp  | 800.000    |                              |
| 3            | 18/10/2008 | 3 6110           |              | Rp  | 1.500.000  |                              |
| 4            | 19/10/2008 | 3 6120           |              | Rp  | 600.000    |                              |
| 5            | 20/10/2008 | 6110             |              | Rp  | 2.500.000  |                              |
| 6            | 21/10/2008 | 3 6220           |              | Rp  | 900.000    |                              |
| 7            | 22/10/2008 | 6130             |              | Rp  | 600.000    |                              |
| 8            | 23/10/2008 | 6120             |              | Rp  | 300.000    |                              |
| 9            | 24/10/2008 | 6130             |              | Rp  | 250.000    |                              |
| 10           | 25/10/2008 | 6120             |              | Rp  | 250.000    |                              |
|              |            | Jumlah           |              | Rp1 | 0.000.000  |                              |
|              | Tabel Buk  | u Besar          |              |     |            | =COUNTIF(\$C\$3:\$D\$12;B17) |
| No           | No Akun    | Nama Akun        | Jumlah       | )   | Jumlah Dat | ta                           |
| 1            | 6110       | Gaji Karyawan    | Rp 6.300.    | 000 | 3          |                              |
| 2            | 6120       | Rek Listrik      | Rp \ 1.150.  | 000 | 3          |                              |
| 3            | 6130       | Transfortasi     | Rp \ 850.    | 000 | 2          |                              |
| 4            | 6220       | Perawatan Aktiva | a Rp \1.700. | 000 | 2          |                              |
|              |            | Jumlah           | Rp 10.000.   | 000 | 10 —       | =COUNTA(C3:C12)              |
|              |            | Jumlah Trar      | nsaksi       |     | 10         |                              |
|              |            |                  |              |     |            | 3.455413.817.45543.455413    |
|              |            |                  |              |     |            | Ο.ψΕψτΖ,ΟΤ7,ΨΕΨΟ.ΨΕΨΤΖ)      |

# 12.2. Fungsi Statistika

Ada beberapa fungsi statistika yang sering Anda gunakan pada saat bekerja dengan Excel, yaitu diantaranya:

| COUNT   | Digunakan untuk menghitung banyak data               |  |
|---------|------------------------------------------------------|--|
| SUM     | Digunakan untuk menghitung penjumlahan data          |  |
| AVERAGE | Digunakan untuk menghitung rata-rata data            |  |
| MAX     | Digunakan untuk menghitung nilai terbesar data       |  |
| MIN     | Digunakan untuk menghitung nilai terkecil data       |  |
| MEDIAN  | Digunakan untuk menampilkan median dari banyak data  |  |
| MODE    | Digunakan untuk menampilkan modus dari banyak data   |  |
| STDEV   | Digunakan untuk menampilkan standar deviasi          |  |
| VAR     | Digunakan untuk menampilkan varian                   |  |
| KURT    | Digunakan untuk menampilkan Kurtosis                 |  |
| SKEW    | Digunakan untuk menampilkan skewness dari distribusi |  |

## Latihan 12.2

Dari data penjualan barang di bawah ini dapat dibuat data statistiknya dalam satu bulan.

| Hari ke | Januari | Februari |
|---------|---------|----------|
| 1       | 10      | 10       |
| 2       | 10      | 16       |
| 3       | 12      | 13       |
| 4       | 12      | 12       |
| 5       | 14      | 17       |
| 6       | 14      | 14       |
| 7       | 15      | 16       |
| 8       | 16      | 16       |
| 9       | 10      | 11       |
| 10      | 20      | 20       |
| 11      | 15      | 15       |
| 12      | 17      | 17       |
| 13      | 18      | 18       |
| 14      | 20      | 20       |
| 15      | 22      | 24       |
| 16      | 23      | 25       |
| 17      | 24      | 26       |
| 18      | 18      | 27       |
| 19      | 25      | 29       |
| 20      | 30      | 29       |

#### Data Penjualan Barang Per bulan

## Data Statistik Penjualan Barang

| Data Analysis Penjualan Komputer |              |  |
|----------------------------------|--------------|--|
|                                  | Januari      |  |
| Mean                             | 78,2         |  |
| Standard Error                   | 1,191422335  |  |
| Median                           | 77,5         |  |
| Mode                             | 85           |  |
| Standard Deviation               | 7,535216465  |  |
| Sample Variance                  | 56,77948718  |  |
| Kurtosis                         | -0,653529213 |  |
| Skewness                         | 0,082832839  |  |
| Range                            | 31           |  |
| Minimum                          | 63           |  |
| Maximum                          | 94           |  |
| Sum                              | 3128         |  |
| Count                            | 40           |  |

## 12.3.Fungsi Data Analysis

Fungsi Data Analysis merupakan perintah tambahan yang ada pada Microsoft Excel untuk mengolah data statistik.

Data Analysis ini dapat dijalankan dengan mengaktifkan dulu Add-Ins **Analylsis ToolPak** yang berada pada Excel Option kemudian pada Manage pilih Excel add-ins kemudian klik Go maka akan tampil seperti berikut:

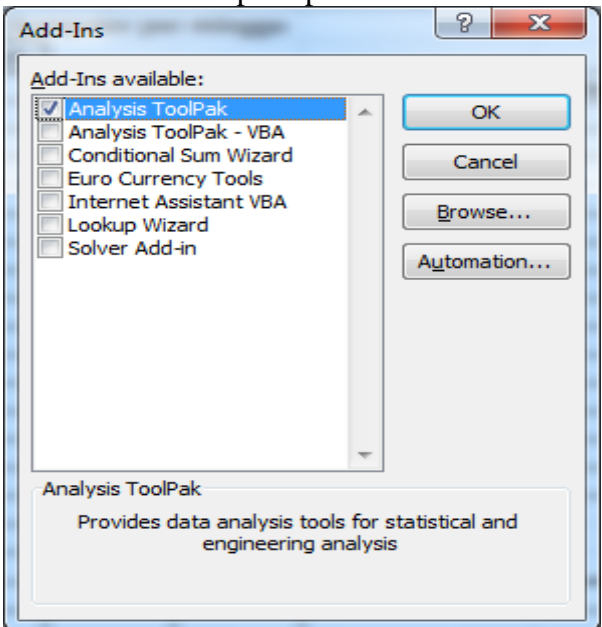

Pada Add-Ins available: cek list Analysis Toolpak untuk mengaktifkan data analysis, maka pada menu Data akan muncul fungsi analisys.

| las     | Data Rev                           | ew View Acrobat                                                                                                    |   |
|---------|------------------------------------|----------------------------------------------------------------------------------------------------|---|
| Filter  | 🖗 Clear<br>🐌 Reapply<br>🌠 Advanced | Image: Consolidate Columns Duplicates Image: Consolidate Columns Duplicates Image: Consolidate Columns Duplicates Image: Consolidate Columns Columns Colum |   |
| rt & Fi | lter                               | Data Tools Outline 🖻 Analysis                                                                                                    | J |

Apabila fungsi Data analysis diklik, maka akan tampil anaylisi tools sebagai berikut;

| Data Analysis                                                                                                    | 8 ×    |
|----------------------------------------------------------------------------------------------------|--------|
| <u>A</u> nalysis Tools                                                                                                    |        |
| Anova: Single Factor<br>Anova: Two-Factor With Replication<br>Anova: Two-Factor Without Replication<br>Correlation<br>Covariance | Cancel |
| Descriptive Statistics<br>Exponential Smoothing<br>F-Test Two-Sample for Variances<br>Fourier Analysis<br>Histogram              |        |

Di dalam kotak tersebut terdapat berbagai pilihan jenis analisis statistik, diantaranya dalam pemakaian analisis data dapat di gunakan dengan analysis toolsnya : **Descriptive Statistics.** 

Setelah di klik, maka akan muncul kotak dialog seperti di bawah ini :

| Descriptive Statistics    |                | 2 X          |
|---------------------------|----------------|--------------|
| Input                     |                |              |
| Input Range:              |                |              |
| Grouped By:               | Olumns         | Cancel       |
|                           | © <u>R</u> ows | <u>H</u> elp |
| Labels in First Row       |                |              |
| Output options            |                |              |
| Output Range:             |                |              |
| New Worksheet Ply:        |                |              |
| New Workbook              |                |              |
| Summary statistics        |                |              |
| Confidence Level for Mean | 95 %           |              |
| Kth Largest:              | 1              |              |
| Kth S <u>m</u> allest:    | 1              |              |
|                           |                |              |
| L'                        |                |              |

- 1. Masukkanlah Input Range data yang dipilih.
- 2. Tentukan Grouped By apakah berdasarkan Columns atau Rows
- 3. Tentukan Output Range tempat hasil data analysis.
- 4. Check Summary statistiknya
- 5. Tentukan Confidence Level for Mean
- 6. Tentukan Kth Largest
- 7. Tentukan Kth Smallest
- 8. Kemudian klik OK, maka hasil analysis statistiknya akan muncul.

## Latihan 12.3

Buatlah data analysis dari tabel penjualan komputer di bawah ni dengan menggunakan Data Analysis!

#### Tabel Penjualan komputer per minggu

| Minggu<br>ke | Jumlah |
|--------------|--------|
| 1            | 63     |
| 2            | 66     |
| 3            | 67     |
| 4            | 68     |
| 5            | 68     |
| 6            | 70     |
| 7            | 71     |
| 8            | 71     |
| 9            | 71     |
| 10           | 73     |
| 11           | 73     |
| 12           | 74     |
| 13           | 74     |
| 14           | 75     |
| 15           | 75     |
| 16           | 75     |
| 17           | 76     |
| 18           | 76     |
| 19           | 76     |
| 20           | 77     |
| 21           | 78     |
| 22           | 79     |
| 23           | 79     |
| 24           | 79     |
| 25           | 81     |
| 26           | 82     |
| 27           | 82     |
| 28           | 84     |
| 29           | 84     |
| 30           | 84     |
| 31           | 85     |
| 32           | 85     |
| 33           | 85     |
| 34           | 85     |

| 35 | 86 |
|----|----|
| 36 | 86 |
| 37 | 89 |
| 38 | 90 |
| 39 | 92 |
| 40 | 94 |

| Data Analysis Penjualan Komputer |              |  |
|----------------------------------|--------------|--|
|                                  |              |  |
| Mean                             | 78,2         |  |
| Standard Error                   | 1,191422335  |  |
| Median                           | 77,5         |  |
| Mode                             | 85           |  |
| Standard Deviation               | 7,535216465  |  |
| Sample Variance                  | 56,77948718  |  |
| Kurtosis                         | -0,653529213 |  |
| Skewness                         | 0,082832839  |  |
| Range                            | 31           |  |
| Minimum                          | 63           |  |
| Maximum                          | 94           |  |
| Sum                              | 3128         |  |
| Count                            | 40           |  |